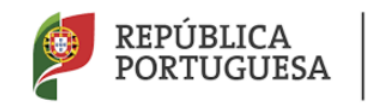

Direção-Geral da Administração Escolar

# MANUAL DO UTILIZADOR ESCOLA

# **Contratos e Aditamentos**

17 de outubro de 2016

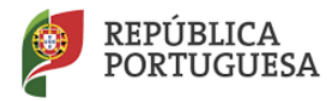

# Índice

| ENQUA | DRAMENTO                                                                    |  |  |  |  |  |  |  |  |
|-------|-----------------------------------------------------------------------------|--|--|--|--|--|--|--|--|
| 1.1   | Aspetos gerais                                                              |  |  |  |  |  |  |  |  |
| 1.2   | Normas importantes de acesso e utilização da aplicação6                     |  |  |  |  |  |  |  |  |
| 2     | INSTRUÇÕES DE UTILIZAÇÃO SIGRHE8                                            |  |  |  |  |  |  |  |  |
| 2.1   | Acesso à aplicação8                                                         |  |  |  |  |  |  |  |  |
| 2.2   | Funcionamento geral do SIGRHE8                                              |  |  |  |  |  |  |  |  |
| 2.3   | Módulo Gestão de Colocações/Contratos9                                      |  |  |  |  |  |  |  |  |
| 3     | GESTÃO DE COLOCAÇÕES/CONTRATOS11                                            |  |  |  |  |  |  |  |  |
| 3.1   | Contratos                                                                   |  |  |  |  |  |  |  |  |
| 3.1.1 | Consultar/Imprimir11                                                        |  |  |  |  |  |  |  |  |
| 3.1.2 | Gerar Contrato                                                              |  |  |  |  |  |  |  |  |
| 3.1.2 | .1 1° e 2° Outorgantes                                                      |  |  |  |  |  |  |  |  |
| 3.1.2 | .2 Dados para as cláusulas do contrato                                      |  |  |  |  |  |  |  |  |
| 3.2   | Minutas Avulsas (criação de colocação)17                                    |  |  |  |  |  |  |  |  |
| 3.2.1 | Dados para as cláusulas do contrato20                                       |  |  |  |  |  |  |  |  |
| 3.3   | Finalização da Colocação 21                                                 |  |  |  |  |  |  |  |  |
| 3.4   | Denúncia                                                                    |  |  |  |  |  |  |  |  |
| 3.5   | Aditamentos                                                                 |  |  |  |  |  |  |  |  |
| 3.5.1 | Aditamento ao Contrato de Trabalho em Funções Públicas a termo resolutivo26 |  |  |  |  |  |  |  |  |
| 3.5.2 | Aditamento retificativo quanto ao índice/remuneração                        |  |  |  |  |  |  |  |  |

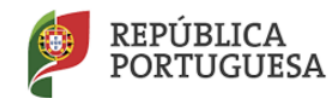

#### ÍNDICE DE IMAGENS

| Imagem 1 - Ecrã Inicial                                   | 8  |
|-----------------------------------------------------------|----|
| Imagem 2 - Menus da Aplicação                             | 9  |
| Imagem 3 - Detalhe do menu Gestão de Colocações/Contratos | 11 |
| Imagem 4 - Listagem de Contratos                          | 12 |
| Imagem 5 - Dados do Contrato                              | 12 |
| Imagem 6 - Contrato                                       | 13 |
| Imagem 7 - Seleção de Horário/Colocação                   | 14 |
| Imagem 8 - Lista de colocações                            | 14 |
| Imagem 9 - Dados dos Outorgantes                          | 15 |
| Imagem 10 - Dados para Cláusulas                          | 15 |
| Imagem 11 - Criação de Nova Colocação I                   | 17 |
| Imagem 12 - Criação de Nova Colocação II                  | 17 |
| Imagem 13 - Criação de Nova Colocação III                 | 18 |
| Imagem 14 - Criação de Nova Colocação IV                  | 18 |
| Imagem 15 - Tipo de Colocação                             | 18 |
| Imagem 16 - Dados da Colocação                            | 19 |
| Imagem 17 - Preenchimento do Contrato                     | 19 |
| Imagem 18 - Submissão do Contrato                         | 20 |
| Imagem 19 - Resumo do Contrato                            | 21 |
| Imagem 20 - Confirmação da Finalização da Colocação       | 22 |
| Imagem 21 - Finalização da Colocação                      | 22 |
| Imagem 22 - Denúncia da Colocação                         | 23 |
| Imagem 23 - Denúncia da Colocação - Candidato Externo     | 23 |
| Imagem 24 - Confirmação da Denúncia                       | 24 |

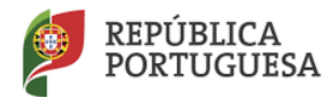

| Imagem 25 - Tabela do limite máximo de horas para completamento de horário              |
|-----------------------------------------------------------------------------------------|
| Imagem 26 - Detalhe do submenu Aditamentos26                                            |
| Imagem 27 - Aditamento ao Contrato de Trabalho em Funções Públicas a termo resolutivo26 |
| Imagem 28 - Tabela do limite máximo de horas para acumulação27                          |
| Imagem 29 - Resumo do Aditamento                                                        |
| Imagem 30 - Aditamento retificativo quanto ao índice/remuneração                        |
| Imagem 31 - Confirmação da Anulação do Aditamento30                                     |
| Imagem 32 - Confirmação da Finalização de um Aditamento                                 |
| Imagem 33 - Lista dos Aditamentos submetidos30                                          |

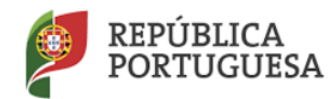

Direção-Geral da Administração Escolar

# 1. ENQUADRAMENTO

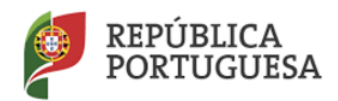

Direção-Geral da Administração Escolar

# ENQUADRAMENTO

# 1.1 ASPETOS GERAIS

O presente documento reúne a informação necessária à utilização da aplicação informática SIGRHE disponibilizada aos Agrupamentos de Escolas ou Escolas Não Agrupadas (AE/ENA) pela Direção-Geral da Administração Escolar (DGAE). Esta aplicação informática é constituída por um conjunto de menus e submenus que permitirão facilitar o registo dos contratos e aditamentos, bem como a gestão dos mesmos.

A contratação está prevista no Decreto-Lei n.º132/2012, de 27 de junho, na redação em vigor:

- O exercício de funções docentes no âmbito dos diversos níveis de ensino e grupos de recrutamento a que se refere o Decreto-Lei n.º 27/2006, de 10 de fevereiro e o Decreto-Lei n.º 176/2014, de 12 de dezembro;
- As atividades funcionais executadas por Técnicos Especializados para Formação ou Técnicos Especializados para Desempenho de Outras Funções, em áreas profissionais, tecnológicas, vocacionais ou artísticas do ensino básico e secundário.

## 1.2 NORMAS IMPORTANTES DE ACESSO E UTILIZAÇÃO DA APLICAÇÃO

O AE/ENA e o candidato são responsáveis pela inserção/manutenção dos dados na aplicação.

O presente manual ilustra e explicita as instruções de utilização da aplicação. No entanto, em caso de dúvidas, poderá contactar o Centro de Atendimento Telefónico (CAT) - 213 943 480, ou dirigir-se à loja DGAE, Av. 24 de Julho n.º 142, 1.º andar, Lisboa, entre as 10:00h e as 17:00h (dias úteis).

O acesso à aplicação SIGRHE, efetua-se através dos códigos de um dos elementos da Direção do AE/ENA: o número de utilizador (que corresponde ao número de utilizador individual do Diretor ou do Subdiretor) e a respetiva palavra-chave.

Os ecrãs disponibilizados neste manual são meramente ilustrativos, podendo conter ligeiras diferenças face aos ecrãs finais apresentados.

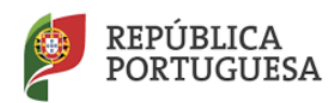

Direção-Geral da Administração Escolar

# 2. INSTRUÇÕES DE UTILIZAÇÃO DO SIGRHE

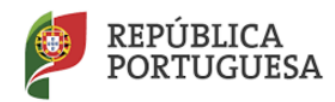

Direção-Geral da Administração Escolar

# 2 INSTRUÇÕES DE UTILIZAÇÃO SIGRHE

# 2.1 ACESSO À APLICAÇÃO

A aplicação encontra-se disponível no **Portal da DGAE**, na área de Escola ou através do endereço: <u>https://sigrhe.dgae.mec.pt</u>.

Nota: A aplicação encontra-se otimizada para o *Google Chrome 11 e Mozilla Firefox 3* e é compatível com *Google Chrome 11, Mozilla Firefox 3,* Apple Safari 5, Opera 11 e *Microsoft Internet Explorer 8* pelo que é aconselhado a atualização do *software* nas referidas versões, para uma melhor utilização da aplicação.

# 2.2 FUNCIONAMENTO GERAL DO SIGRHE

As instruções gerais do funcionamento do SIGRHE encontram-se no Manual de Utilização Geral do SIGRHE, disponível do lado direito do ecrã de entrada (após autenticação), na área DOCUMENTAÇÃO.

| GERAL DESENVOLVIMENTO                                                                                                    | DE RECURSOS HUMANOS SITUAÇÃO PROFISSIONAL HISTÓRICO (SITUAÇÃO PROFISSIONAL) INQUÉRITOS                                                                                                    |                                                                                                    |    |
|----------------------------------------------------------------------------------------------------|----------------------------------------------------------------------------------------------------|----------------------------------------------------------------------------------------------------|----|
|                                                                                                    |                                                                                                    | INFORMAÇÕES                                                                                         | 1  |
|                                                                                                    | <b>BEM-VINDO AO SIGRHE!</b>                                                                                                    | 14 Outubro Contactos diretos DGAE                                                                   |    |
| O Sistema Interativo de Gestão de R                                                                                                    | ecursos Humanos da Educação (SIGRHE) visa fornecer às Escolas um instrumento que permita a gestão integrada dos seus recursos humanos e aos Docentes e Não Docentes disponibilizar as                                                                                                    | 24 Abril Imprimir PDF no browser Safari                                                             |    |
| ferramentas necessárias à gestão da<br>Esta ferramenta será enriquecida gra                                                                                                    | sus situação profisional.<br>dualmente, através da criação de módulos, procurando-se que abranja a totalidade das ações associadas à gestão do Pessoal Docente e do Pessoal não Docente.                                                                                                    | 24 Abril Imprimir PDF no browser Chrome                                                             | 1  |
| Para conhecer em detalhe os men                                                                                                    | is do SIGRHE, sugere-se a consulta do link "Estrutura de Henus" no topo do ecrá.                                                                                                    | 24 Abril Imprimir PDF no browser Internet Explorer                                                  |    |
|                                                                                                    | GERAL                                                                                                    | 31 Janeiro Nota Informativa - Contratação de Escola - Contagem de tempo<br>2013 de serviço          | 1  |
|                                                                                                    | • Dados Pessoais<br>• Registo Biográfico<br>• Gestão de Entidades                                                                                                    | DOCUMENTAÇÃO                                                                                        | 2  |
|                                                                                                    | Consulta de Documentos                                                                                                    | 21 Julho Lista de docentes com dispensa para atividade sindical 2014-<br>2014 2015                  | W  |
| Internet                                                                                                    | Avaliação de Desempenho     Consulte o Hanual do utilizador para Avaliação do Desempenho do Docente.                                                                                                    | 21 Abril Manual Geral de Utilização do SIGRHE                                                       | ШØ |
| G                                                                                                    | Condute o rámala os utilizador para Avaliação do Lesempenho de Udcentes em Funções de Gestão.<br>Imprimir no Internet Explorer.                                                                                                    | 23 Julho Dispensas Sindicais<br>2013 Dispensas sindicais atribuídas para o ano escolar de 2013/2014 | 11 |
| and the second second s | STTUAÇÃO PROFISSIONAL<br>• BCE 13 de vultorios de 2014<br>• BPCF 2014-2015                                                                                                    | 18 Fevereiro Concurso Nacional 2013 - Manual de necessidades<br>2013 permanentes                    |    |
|                                                                                                    | Bola Contractor Ecolo     Concernor Bactoria Ecolo     Concernor Bactoria Ecolo     Trom 7214/2015     Trom 7214/2015     Concernor Bactoria Ecolo     Concernor Bactoria     Concernor Bactoria     Concernor     Concernor Bactoria     Concernor     Concernor     Concerno |                                                                                                    |    |

Imagem 1 - Ecrã Inicial

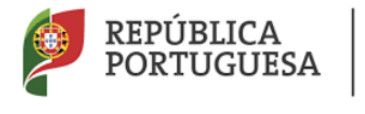

Direção-Geral da Administração Escolar

# 2.3 MÓDULO GESTÃO DE COLOCAÇÕES/CONTRATOS

Após a entrada no ecrã inicial, acedendo ao separador *Situação Profissional*, no menu visível do lado esquerdo, é possível selecionar a opção *Gestão de Colocações/Contratos*.

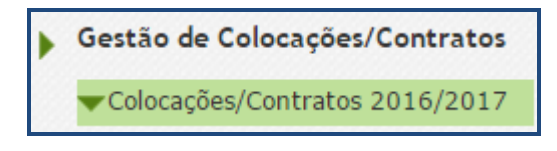

Imagem 2 - Menus da Aplicação

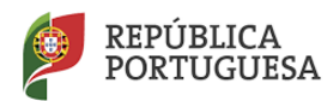

Direção-Geral da Administração Escolar

# **3**. GESTÃO DE COLOCAÇÕES/CONTRATOS

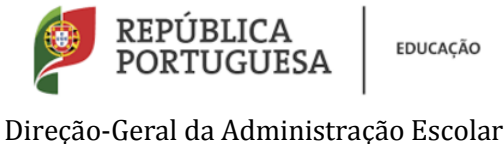

#### GESTÃO DE COLOCAÇÕES/CONTRATOS 3

No submenu Colocações/Contratos 2016/2017 poderá gerir as Colocações e os Contratos/Aditamentos resultantes da Mobilidade Interna, Contratação Inicial, Reserva de Recrutamento e Contratação de Escola.

| • | Gestão de Colocações/Contratos |
|---|--------------------------------|
|   | Colocações/Contratos 2016/2017 |
|   | Consulta Colocações            |
|   | Colocações CE                  |
|   | Colocações CIRR                |
|   | Colocações MI                  |
|   | Colocações MA                  |
|   | Colocações MPD                 |
|   | Contratos                      |
|   | Aditamentos                    |

Imagem 3 - Detalhe do menu Gestão de Colocações/Contratos

Neste submenu é possível proceder:

- À consulta da lista de todas as colocações;
- À denúncia e finalização de colocações/contratos; •
- À elaboração de colocações/contratos; •
- À elaboração, finalização e anulação de aditamentos. •

#### 3.1 **CONTRATOS**

#### 3.1.1 CONSULTAR/IMPRIMIR

Para formalizar um contrato, para uma nova colocação ou para a regularização de uma colocação já existente, o AE/ENA deve aceder à Gestão de Colocações/Contratos > Colocações/Contratos 2016/2017 > Contratos.

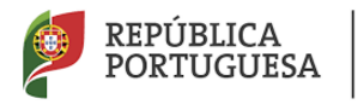

Direção-Geral da Administração Escolar

No caso das colocações obtidas em resultado da aceitação de um horário em Contratação de Escola, só será possível proceder ao preenchimento e respetiva submissão do contrato após a indicação da apresentação e comprovação dos dados do candidato selecionado.

| Contratos                  |                                        |                                    |                                               |                              |                                 |                   |                           |                            |                                 |                       |
|----------------------------|----------------------------------------|------------------------------------|-----------------------------------------------|------------------------------|---------------------------------|-------------------|---------------------------|----------------------------|---------------------------------|-----------------------|
| )<br>Nº Utilizador : Tip   | o de Contrato :                        | Estado :                           |                                               | Núm. Horário :               |                                 | Tipo de Necessida | le :                      | Nº de                      | horas :                         |                       |
|                            |                                        | •                                  |                                               | •                            |                                 |                   |                           | •                          |                                 |                       |
| Início dos efeitos da colo | caçao : Fim do cor                     | itrato :                           | Motivo :                                      |                              |                                 | Código :          |                           |                            |                                 |                       |
| De 🗾 a                     | De De                                  | 🥶 a                                |                                               |                              | •                               |                   |                           |                            |                                 |                       |
| Pesquisar Limpar           |                                        |                                    |                                               |                              |                                 |                   |                           |                            |                                 |                       |
| Contratos 2016/2017        | Novo                                   |                                    |                                               |                              |                                 |                   |                           |                            |                                 | 1 - 1 de 1 🕨 🕪        |
| CÓDIGO NÚM.<br>♦ HORÁRIO   | N°<br>UTILIZADOR NOME \$               | Nº DE Nº HORAS<br>HORAS ✿ ATUAIS ✿ | TIPO DE GRUPO DE NECESSIDADE 💠 RECRUTAMENTO 🖨 | DATA DA DA<br>COLOCAÇÃO 🗢 CO | TA DE INÍCIO DO D<br>NTRATO 🖨 C | OLOCAÇÃO 🗢        | DATA DE FIM<br>CONTRATO 🖨 | TIPO DE CONTRATO           | ESTADO 🖨 DATA DE<br>FINALIZAÇÃO | DATA DE<br>DENÚNCIA 🖨 |
| Øareatis 1                 | CCCCCCCCCCCCCCCCCCCCCCCCCCCCCCCCCCCCCC | CC 35                              | Feneralizzado                                 | 01/00/2010 01                | /00/2010 0                      | 1/09/2010         | 21/00/2017                | Cultura Culta<br>2016/2017 | Submittile                      | ×                     |
|                            |                                        |                                    |                                               |                              |                                 |                   |                           |                            |                                 |                       |
|                            |                                        |                                    |                                               |                              |                                 |                   |                           |                            |                                 |                       |

Imagem 4 - Listagem de Contratos

Neste ecrã, irá visualizar a lista de todos os contratos que já foram submetidos. Poderá sempre efetuar a consulta dos dados introduzidos e a impressão do documento.

Para tal, deve selecionar a linha pretendida e consultar os dados introduzidos para essa colocação.

| Contratos                         |                                                                               |                                  |               |                  |
|-----------------------------------|-------------------------------------------------------------------------------|----------------------------------|---------------|------------------|
| Novo                              |                                                                               |                                  |               | ◀◀ ◀ 2 de 2 → >> |
| Π                                 |                                                                               |                                  |               |                  |
| Número da Colocação : 🥻 👯 👯 🕅     |                                                                               |                                  |               |                  |
|                                   |                                                                               |                                  |               |                  |
| Tipo de Contrato :                | Kashingtanjin Antola                                                          | Estado :                         | Submation     |                  |
| Tipo de Necessidade :             | Securit da Balandaria (m.                                                     |                                  |               |                  |
| Data de Seleção :                 | 2713-317623                                                                   |                                  |               |                  |
| Data de Aceitação :               | 346月3月32日34日本<br>                                                             |                                  |               |                  |
| <u>1º Outorgante</u>              |                                                                               |                                  |               |                  |
| Escola / Agrupamento :            | Agrapatente de Velaise de Maniere                                             |                                  |               |                  |
| NIF :                             | 608088424                                                                     |                                  |               |                  |
| Morada :                          | Rep: 44 Receive Subgridding - 1884 was Babyle, Abschude, 181                  | fige product in a particulation  |               |                  |
| Nome do Representante :           | Marin Lind Receive Storigations                                               |                                  |               |                  |
| Tipo doc. identificação :         | Fitzet,                                                                       | Nº doc. identificação :          | 12. 这次即大张     |                  |
| Data emissão doc. identificação : | 02134204                                                                      |                                  |               |                  |
| 2º Outorgante                     |                                                                               |                                  |               |                  |
| Nº Utilizador :                   | 金融的历史的行为地位                                                                    |                                  |               |                  |
| Nome :                            | Andre Chining Alberth da Cesta Marting                                        |                                  |               |                  |
| Tipo doc. identificação :         | 查考 <i>试</i> 教授。                                                               | Nº doc. identificação :          | 1979年3月198日   |                  |
| Data emissão doc. identificação : | # 許書書 新聞                                                                      |                                  |               |                  |
| NIF :                             | \$\$\$\$\$\$\$7344                                                            | Nº Seg.Social/C.G.Aposentações : | \$6.4%4.3%1.0 |                  |
| Morada :                          | $B$ ra de Pélonde,<br>$n^{0.79} + 25 mm$ . More, célége exclus $\infty^{0.9}$ | 皇和山- <b>中</b> 期的                 |               |                  |

Imagem 5 - Dados do Contrato

Para imprimir o contrato deve carregar no botão que é disponibilizado no final do ecrã. Surgirá então uma versão do contrato, em formato *pdf*, que deve ser impressa e assinada.

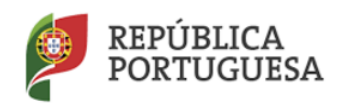

#### Direção-Geral da Administração Escolar

| PORTUGUESA mode                                                                                                    |
|----------------------------------------------------------------------------------------------------|
|                                                                                                    |
| an fourier subscript in their all scholar                                                                                                    |
| gerijken ander an er en staatste se drie gerenen. Die minnen gerenkomse soorde eerste volgenen.<br>Anderske in de ensem                                                                                                    |
| Entre                                                                                                    |
| nan Agent har ender de here man. Here de schere de provinsion general and an anti-anti-an and and an ender a s<br>here and an anti-anti-anti-anti-anti-anti-anti-anti-                                                                                                    |
| E                                                                                                    |
| ihanna disarike bahim manaka dinaka dinamariki di masari al'indahila anan'an'i disariki anan'an'i disarika<br>manakisa di inanakisi kana inan dané na mananalika si anan'inahisi mahani ar manaka di ina disarika dariba na<br>matala, ang di si ila dana matana ang kanimina kanak tang andahisi ina anan'i dengané da disarika<br>matala disarika                                                                                                    |
| Considerando que:                                                                                                    |
| al a izi membahah ya ke da anancha antoine a separa in taanan da malaha na bagina halang danan di<br>banggari perintera menangan ya pakado matemata perintera perinta da malaha na bergina halan matema<br>Ke i malahalan ini perintana ini pakado ini mangangi na mangangan di bandan ini da manga kata ka matama<br>menangan menangan ke ini da perintana di digenta ini mangangan di bandan seri di dipaka na banda da banda bana<br>mangan menangan ke ini dari da ka perinta ini mangangan di dipakata seri da perinta da seri di dipaka ka taan<br>mangan menangan ke ini da ka perinta da mangangan da perintana seri di dari da dari da seri di perinta da seri d |
| Página 1 de 5                                                                                                    |

Imagem 6 - Contrato

#### 3.1.2 GERAR CONTRATO

Para criar um contrato, deve começar por selecionar *Contratos* e carregar no botão Novo

Em seguida, deve escolher a colocação que pretende associar ao contrato. Para tal, deve acionar a pesquisa, carregando na lupa.

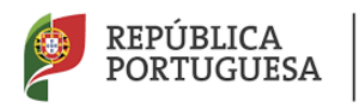

Direção-Geral da Administração Escolar

| GERAL DESENVOLVIMENTO DE REG                                                                            | URSOS HUMANOS SITUAÇÃO PROFISSIONAL MULTIPLAT | TAFORMA DE REGISTOS INQUÉRITOS                                                                                 |
|----------------------------------------------------------------------------------------------------|-----------------------------------------------|----------------------------------------------------------------------------------------------------|
| Concurso Nacional 2016/2017                                                                             | Contratos                                     |                                                                                                    |
| Desistência RR                                                                                          | Gravar Cancelar                               |                                                                                                    |
| Mobilidade Interna 2016/2017                                                                            | Π                                             |                                                                                                    |
| Licenças                                                                                                | Número da Colocação :                         | a. 🕷                                                                                                    |
| Licenças 2016/2017                                                                                      |                                               | Clique na lupa disponibilizada no campo para selecionar um horário/colocação de base que irá gerar o contrato. |
| Manifestação de interesse<br>2016/2017                                                                  |                                               |                                                                                                    |
| Professores Bibliotecários 2016                                                                         |                                               |                                                                                                    |
| <ul> <li>ICL/Renovação/Recolha</li> <li>Necessidades Temporárias 2016</li> <li>Permutas 2016</li> </ul> |                                               |                                                                                                    |
| Registo Criminal                                                                                        |                                               |                                                                                                    |
| Período probatório 2016                                                                                 |                                               |                                                                                                    |
| Horários/Contratação                                                                                    |                                               |                                                                                                    |
| Certificação GR 120                                                                                     |                                               |                                                                                                    |
| Mobilidade por Doença 2016/2017                                                                         |                                               |                                                                                                    |
| Atribuição da Componente Letiva -<br>RR - 2016                                                          |                                               |                                                                                                    |
| Recurso Hierarquico                                                                                     |                                               |                                                                                                    |
| AEC                                                                                                    |                                               |                                                                                                    |
| ▶ Mobilidade                                                                                            |                                               |                                                                                                    |
| Gestão de Colocações/Contratos                                                                          |                                               |                                                                                                    |
| ▼Colocações/Contratos 2016/2017<br>Consulta Colocações<br>Colocações CE<br>Colocações CIRR              |                                               |                                                                                                    |
| Colocações MI<br>Colocações MA                                                                          |                                               |                                                                                                    |
| Colocações MPD                                                                                          |                                               |                                                                                                    |
| Aditamentos                                                                                             |                                               |                                                                                                    |

Imagem 7 - Seleção de Horário/Colocação

| P   | Pesquisar       |                       |                             |                               |                   |                           |                                    |                               |                          |                      |                                                                                    |               |                                       |                           |                |                              |
|-----|-----------------|-----------------------|-----------------------------|-------------------------------|-------------------|---------------------------|------------------------------------|-------------------------------|--------------------------|----------------------|------------------------------------------------------------------------------------|---------------|---------------------------------------|---------------------------|----------------|------------------------------|
| And | o Letivo :      |                       | C                           | ódigo :                       |                   | Nº do                     | Horário :                          |                               |                          | Nº Utilizado         | r :                                                                                |               |                                       |                           |                |                              |
|     |                 |                       |                             |                               |                   |                           |                                    |                               |                          |                      |                                                                                    |               |                                       |                           |                |                              |
| Dat | ta da Coloc     | ação :                |                             |                               |                   | Data                      | le Fim Coloca                      | ção :                         |                          |                      |                                                                                    | Data          | de Finalizaçã                         | o :                       |                |                              |
| De  |                 |                       | 💽 a                         | a 🗌                           |                   | 💽 De                      |                                    |                               | 🥑 a 📃                    |                      |                                                                                    | 💿 De          |                                       |                           | 💽 a 📃          |                              |
| F   | esquisar        | Novo                  | Fechar                      |                               |                   |                           |                                    |                               |                          |                      |                                                                                    |               |                                       |                           |                |                              |
|     |                 |                       |                             |                               |                   |                           |                                    |                               |                          |                      |                                                                                    |               |                                       |                           |                |                              |
|     | ¢¢¢             | N° DO<br>HORÁRIO<br>¢ | TIPO DE<br>NECESSIDADE      | GRUPO DE<br>RECRUTAMENTO<br>♦ | HORAS<br>SEMANAIS | DATA DA<br>COLOCAÇÃO<br>¢ | DATA DE<br>EFEITOS DA<br>COLOCAÇÃO | DATA<br>INÍCIO DO<br>CONTRATO | DATA DE FIM<br>COLOCAÇÃO | N°<br>CANDIDATO<br>¢ | NOME 🖨                                                                             | CONTRATO<br>≑ | TIPO DE<br>COLOCAÇÃO                  | TIPO DE<br>CANDIDATO<br>¢ | ESTADO 🖨       | DATA DE<br>FINALIZAÇÃO<br>\$ |
|     | <b>(7</b> 7.372 | -                     | Térmic is<br>Popeciai zados |                               | 17                | 7%/03/2016                | 51/09/2016                         | 01/09/1016                    | 31/03/2017               | 65006570";           | Millio<br>poly of<br>Thisse<br>Chist tran                                          | an t          | Contrata jão<br>Escola<br>2013/1017   | Contrat: lo               | Vili <b>do</b> |                              |
|     | (70177)         |                       | Yécideos<br>Especializados  |                               | 11                | 31/38/2015                | 01/09/2115                         | 01/09/11 6                    | 21/08/2017               | is service           | Clinin<br>Pinicia<br>Cristi<br>Norgoar<br>da Sulta                                 | NC.           | Contratação<br>Pro!<br>2016/2017      | Controcade                | Válilo         |                              |
|     | 170171          | -                     | Grund (12<br>Rechtlass - 16 | Ingologie la<br>U.D           | -                 | 30/09/2010                | 03/10/2016                         | n3/30/2016                    | 31/08/2017               | 7 % 105% (rf         | Church<br>Michigan A<br>Church A<br>Frick Church<br>Church A<br>Gailte a<br>Caulta | 21ão          | Cr. Hostonija<br>9. up.:<br>2016/1017 | Cont Jade                 | Málido         |                              |

Todas as colocações surgirão elencadas numa lista, sendo disponibilizados diversos itens para pesquisa.

Imagem 8 - Lista de colocações

A partir da lista apresentada, deve selecionar a colocação pretendida.

Pode formalizar o contrato de qualquer colocação efetuada no AE/ENA relativamente aos concursos de Contratação Inicial, Reserva de Recrutamento e Contratação de Escola.

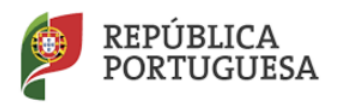

Direção-Geral da Administração Escolar

### 3.1.2.1 1° e 2° Outorgantes

No formulário do contrato surgirão pré-preenchidos alguns dados do 1.º outorgante, representante do AE/ENA, e do 2º outorgante, o candidato.

| Contratos                                          |                                                                        |                                  | E =                                                                                                    |
|----------------------------------------------------|------------------------------------------------------------------------|----------------------------------|----------------------------------------------------------------------------------------------------|
| Gravar Cancelar                                    |                                                                        |                                  |                                                                                                    |
| 0                                                  |                                                                        |                                  |                                                                                                    |
| U<br>Número da Colocação :                         | ۵.<br>انگا                                                             | (R)                              |                                                                                                    |
|                                                    |                                                                        |                                  |                                                                                                    |
| Renovação :                                        | Não 🔻                                                                  |                                  |                                                                                                    |
| do Decreto-Lei n.º 132/2012, na sua versão atual : |                                                                        |                                  |                                                                                                    |
| Tipo de Contrato :                                 | Contratação Escola 2016/2017 🔻                                         |                                  |                                                                                                    |
|                                                    | CE16                                                                   |                                  |                                                                                                    |
| Tipo de colocação :                                |                                                                        |                                  |                                                                                                    |
|                                                    | ,                                                                      |                                  |                                                                                                    |
| Estado :                                           | Bascupho Y                                                             |                                  |                                                                                                    |
| Tipo de Necessidade :                              | Grupo de Recrutamento                                                  |                                  |                                                                                                    |
| Data de Seleção ;                                  | 30/09/2016                                                             |                                  |                                                                                                    |
| Data de Aceitação :                                | 30/09/2016                                                             |                                  |                                                                                                    |
| 1º Outorgante                                      |                                                                        |                                  |                                                                                                    |
| Escola / Agrupamento :                             | i grapovicime de esceras de finite las rivientes                       |                                  |                                                                                                    |
| NIF :                                              | 6330/22.7 x                                                            |                                  |                                                                                                    |
| Morada :                                           | av mannava V navnav viter TML (TPAT) (TT                               |                                  |                                                                                                    |
| Nome do Representante :                            | Ana Malici au Norenda Almuni e Al Pritzlini                            |                                  |                                                                                                    |
| Tipo doc. identificação :                          | B.I./C.C.                                                              | Nº doc. identificação :          | <ul> <li>A Station (Second Second Second</li></ul> |
| Data validade doc. identificação :                 |                                                                        |                                  |                                                                                                    |
| 2º Outorgante                                      |                                                                        |                                  |                                                                                                    |
| Nº Utilizador :                                    | 7. T <sup>an</sup> ti le.                                              |                                  |                                                                                                    |
| Nome :                                             | Natis Medelate de anve Futhences Remon fr. C                           |                                  |                                                                                                    |
| Tipo doc. identificação :                          | B.I./C.C. •                                                            | Nº doc. identificação :          | . 00010 2                                                                                                    |
| Data validade doc. identificação :                 |                                                                        |                                  |                                                                                                    |
| NIF :                                              | 1 · · · · · · · 2                                                      | Nº Seg.Social/C.G.Aposentações : |                                                                                                    |
| Morada :                                           | Kua Colmandante Costulaur foto (1051-0116 - 0117 y Ersbeily, 11170-275 |                                  |                                                                                                    |
| Dados para Cláusulas                               |                                                                        |                                  |                                                                                                    |
| Data de Efeitos Colocação :                        | C3/10/2013                                                             | Data de Início do Contrato :     | C2/10/2016                                                                                                    |
| Data de Fim Contrato :                             | 51/09/101/                                                             | Tipo Duração do Horário :        | 2nual 5-10                                                                                                    |
| Duração (em dias) :                                | 3.3 ***                                                                |                                  |                                                                                                    |

Imagem 9 - Dados dos Outorgantes

Os dados do 1.º e do 2.º outorgante deverão ser completados.

#### 3.1.2.2 Dados para as cláusulas do contrato

Os dados necessários à especificação das cláusulas do contrato têm de ser introduzidos.

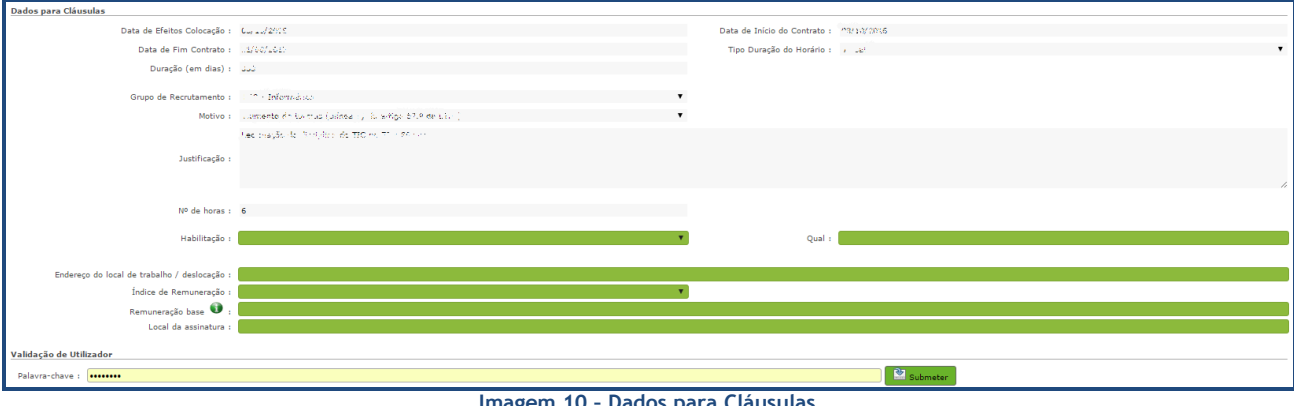

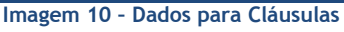

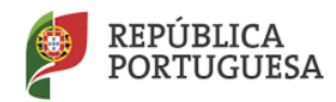

#### Direção-Geral da Administração Escolar

#### Data de Início do Contrato

1. Considerando o disposto nos art.º 33.º e 36.º do Decreto-Lei n.º 132/2012, de 27 de junho, na redação em vigor, as colocações dos docentes em Contratação Inicial e Reserva de Recrutamento 1 e 2, retroagem os seus efeitos a 1 de setembro de 2016, ainda que a aceitação dessas colocações tenha sido efetuada em data posterior.

2. Para as restantes colocações, não abrangidas pela orientação constante do ponto anterior, os contratos de trabalho só produzirão efeitos no 1.º dia útil seguinte ao dia da aceitação, sendo a remuneração devida a partir desta data.

Habilitação (Apenas em Contratação de Escola)

Deve explicitar com que habilitação o candidato foi contratado. Para isso, deve indicar se tem qualificação profissional, habilitação própria ou outra formação e, no campo seguinte, deve especificá-la.

#### Endereço do Local de Trabalho/Deslocação

Se, no âmbito do contrato, o candidato exercer a sua atividade no AE/ENA e fora dele(a), como é o caso dos Estabelecimentos Prisionais, deve ser referido neste campo. Assim, terá que ser indicada a morada do primeiro outorgante, seguida da indicação do local onde decorrerá o exercício da atividade fora do AE/ENA.

#### Índice de Remuneração

O índice de remuneração deve ser selecionado de acordo com a habilitação do candidato. Este campo, por defeito, não aparece preenchido.

#### Remuneração Base

Deve introduzir a remuneração base por extenso para que conste no contrato, de acordo com o número de horas prestadas pelo candidato.

#### Local da Assinatura

Deve introduzir a localidade onde vai ocorrer a assinatura do contrato.

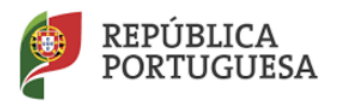

Direção-Geral da Administração Escolar

# 3.2 MINUTAS AVULSAS (CRIAÇÃO DE COLOCAÇÃO)

Para criar uma minuta avulsa deve, a partir do submenu *Colocações/Contratos 2016/2017*, carregar no botão

Após clicar na lupa, ao visualizar a lista de colocações, deve carregar novamente no botão e, ao fazer uma nova pesquisa (carregando novamente na lupa) deve introduzir o número de utilizador do candidato.

| Contratos             |                                                                                                    |   |
|-----------------------|----------------------------------------------------------------------------------------------------|---|
| Gravar                |                                                                                                    | ≪ |
|                       | <b>ନ</b>   ଖ)                                                                                             |   |
| Numero da Colocação : | 🔊 💌                                                                                                    |   |
|                       | cique na lopa dispononizada no campo para seleciónal um norano/colocação de base que na gerar o contraco. |   |
|                       |                                                                                                    |   |
|                       |                                                                                                    |   |
|                       |                                                                                                    |   |
|                       |                                                                                                    |   |
|                       |                                                                                                    |   |

Imagem 11 - Criação de Nova Colocação I

| Pesquisar             |          |                         |                 |                       |
|-----------------------|----------|-------------------------|-----------------|-----------------------|
| Ano Letivo :          | Código : | Nº do Horário :         | Nº Utilizador : |                       |
|                       |          |                         |                 |                       |
| Data da Colocação :   |          | Data de Fim Colocação : |                 | Data de Finalização : |
| De                    | a 🔹 💿    | De                      | ) a 📃 💿         | De 🗾 a                |
| Pesquisar Novo Fechar |          |                         |                 |                       |

Imagem 12 - Criação de Nova Colocação II

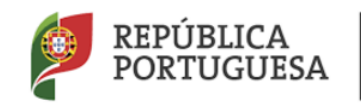

Direção-Geral da Administração Escolar

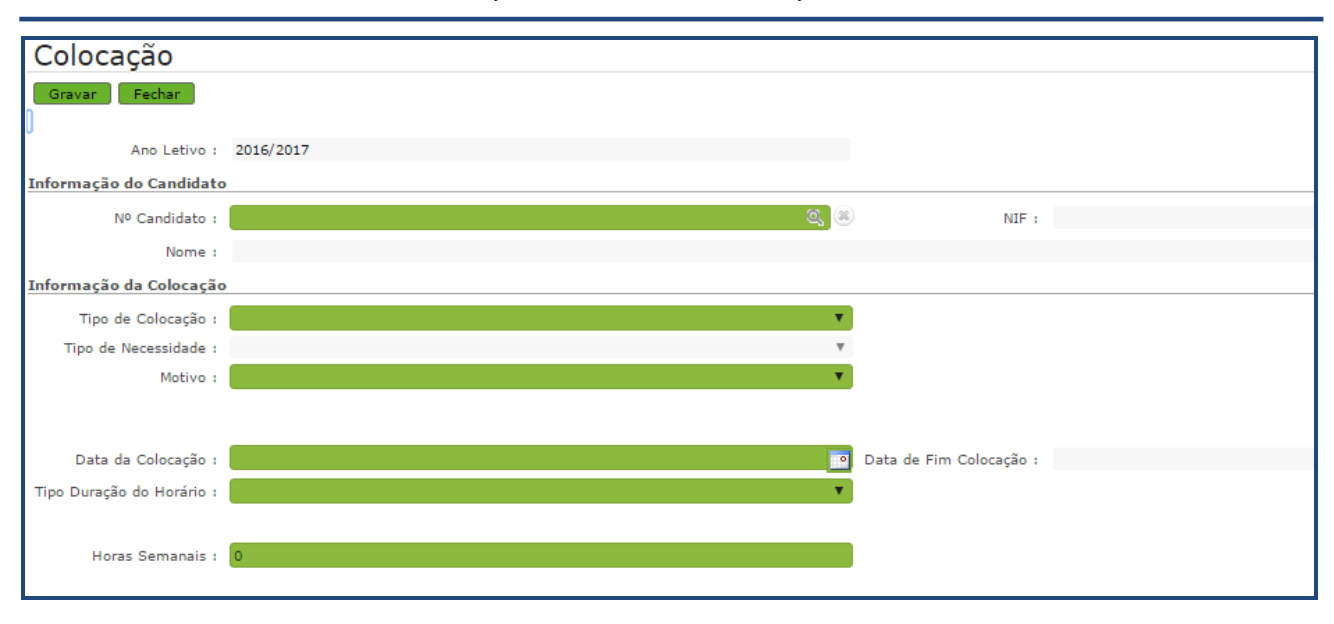

Imagem 13 - Criação de Nova Colocação III

Ao aparecer a informação relativa ao candidato, deve selecionar a linha para aparecer um novo ecrã. Deve

preencher os campos que surgem no ecrã e carregar, em seguida, no botão Gravaro. Só então se abrirá um novo ecrã que permitirá gerar o contrato que ficará associado à colocação.

| Pesquisar            |                                  |                    |                    |   |
|----------------------|----------------------------------|--------------------|--------------------|---|
| Nº Utilizador :      | NIF :                            | Nº Identificação 🄇 | ) :                |   |
| C. 2021 (202         |                                  |                    |                    |   |
| Pesquisar Fechar     |                                  |                    |                    |   |
| Dados de Trabalhador |                                  |                    |                    |   |
| N° UTILIZADOR 🗢      | NOME 🗢                           | NIF 🜩              | Nº IDENTIFICAÇÃO 🗢 |   |
| X92*2* 17            | a na Maria Alideig - tuda Zintha | 1:09:79031         | 113-9000           | × |
|                      |                                  |                    |                    |   |

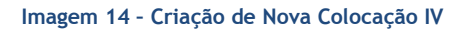

O AE/ENA deve gerar uma minuta avulsa, apenas para resolução de situações excecionais.

| Informação da Colocação |                 |    |  |  |  |  |
|-------------------------|-----------------|----|--|--|--|--|
| Tipo de Colocação :     | Minutas Avulsas | T  |  |  |  |  |
|                         | Minutas Avulsas |    |  |  |  |  |
|                         |                 | Υ. |  |  |  |  |

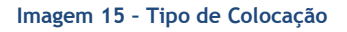

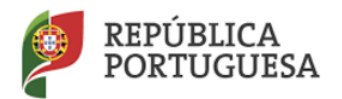

Direção-Geral da Administração Escolar

Na minuta avulsa o AE/ENA deve indicar qual o tipo de necessidade subjacente à elaboração da minuta.

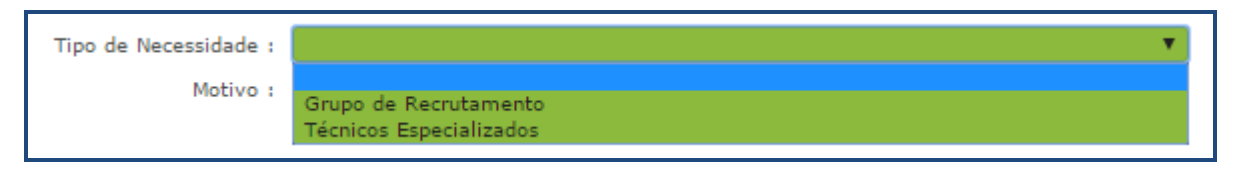

Imagem 16 - Dados da Colocação

Os dados necessários à especificação da colocação terão que ser introduzidos.

Deve selecionar a **data de início do contrato**, devendo esta data estar compreendida **entre o dia 1 de setembro de 2016 e o dia 31 de agosto de 2017**. Para tal, deve utilizar o calendário que é disponibilizado.

Deve, ainda, inserir o tipo de duração do horário - anual ou temporário.

Em seguida, deve selecionar o **motivo** que justifica a colocação - Aumento de Turmas ou Substituição, bem como o número de horas semanais e outras observações que considere pertinentes.

| 1º Outorgante                    |                                                                                                    | _ |                                        |
|----------------------------------|----------------------------------------------------------------------------------------------------|---|----------------------------------------|
| Escola / Agrupamento             | r - grapertume de estessé in Antone, il total                                                                  |   |                                        |
| NIF                              | s 6000/22.7                                                                                                    |   |                                        |
| Morada                           | a) and said stand contracts intervent                                                                          |   |                                        |
| Nome do Representante            | n Ana Minina Nordela Altori e d'Attalico                                                                       |   |                                        |
| Tipo doc. identificação          | : B.I./C.C.                                                                                                    |   | № doc. identificação : 15.2020         |
| Data validade doc. identificação | : A second second second second second second second second second second second second second second second s | • | •                                      |
| 2º Outorgante                    |                                                                                                    |   |                                        |
| Nº Utilizador                    | 1 7. THISTNE                                                                                                   |   |                                        |
| Nome                             | n Maria Madalana na tanya Putnanuas kannen h. 🔿                                                                |   |                                        |
| Tipo doc. identificação          | : B.I./C.C.                                                                                                    | ۲ | ▼ Nº doc. identificação : . :00010 - 0 |
| Data validade doc. identificação | 1                                                                                                    | • | •                                      |
| NIF                              | a z itemia                                                                                                    |   | № Seg.Social/C.G.Aposentações :        |
| Morada                           | Kua Convalidante Costulari, loto (1001) 2116 - 2116 - Estodo, 111 101919                                       |   |                                        |

No formulário do contrato já surgem parcialmente preenchidos os dados do 1.º outorgante (representante do AE/ENA) e do 2.º outorgante (candidato), devendo ser completados.

**Deve indicar a data de validade do documento de identificação** (Bilhete de Identidade, Passaporte, Autorização de Residência ou Cartão de Cidadão).

Deve introduzir o número de Segurança Social ou o número da Caixa Geral de Aposentações.

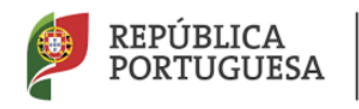

Direção-Geral da Administração Escolar

#### 3.2.1 DADOS PARA AS CLÁUSULAS DO CONTRATO

Os dados necessários à especificação das cláusulas do contrato terão de ser inseridos nas Minutas Avulsas.

Não é possível criar um novo contrato se o candidato já tiver um contrato ativo com o mesmo AE/ENA.

| Dados para Cláusulas                         |                                                                            |                                      |
|----------------------------------------------|----------------------------------------------------------------------------|--------------------------------------|
| Data de Efeitos Colocação :                  | v 2/14/0016                                                                | Data de Início do Contrato : C2, 510 |
| Data de Fim Contrato :                       | /00/2017                                                                   | Tipo Duração do Horário : 🔨 🚁 🔻      |
| Duração (em dias) :                          |                                                                            |                                      |
| Grupp de Barentemente :                      | 178 a Maria Araba 2016 An Ar Malanas                                       |                                      |
| Grupo de Recrutamento 1                      | Law Material Coversido de Hatarezo                                         |                                      |
| Motivo :                                     | <ul> <li>Tomerko de turmas (rillinas h) de prijes 57.º da 1759)</li> </ul> |                                      |
|                                              | - 11.01 <b>8</b>                                                           |                                      |
| Justificação                                 |                                                                            |                                      |
|                                              |                                                                            |                                      |
|                                              |                                                                            | 4                                    |
| N0 de borer i                                | 5                                                                          |                                      |
| 11- 06 10182 1                               | *                                                                          |                                      |
| Habilitação :                                | •                                                                          | Qual :                               |
|                                              |                                                                            |                                      |
| Endereço do local de trabalho / deslocação : |                                                                            |                                      |
| Índice de Remuneração :                      |                                                                            |                                      |
| Remuneração base 📵 :                         |                                                                            |                                      |
| Local da assinatura :                        |                                                                            |                                      |
| Validação do Utilizados                      |                                                                            |                                      |
|                                              |                                                                            |                                      |
| Palavra-chave :                              |                                                                            | Submeter                             |

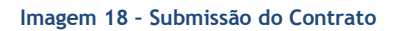

As Minutas Avulsas necessitam sempre de ser validadas pela DGEstE, após a sua submissão.

Para terminar o processo, deve submeter os dados, que ficarão associados ao contrato.

Poderá sempre efetuar a consulta dos dados introduzidos e/ou a impressão do contrato.

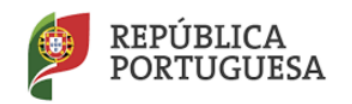

Direção-Geral da Administração Escolar

| Contratos                                            |                                                                                |                                      |            |
|------------------------------------------------------|--------------------------------------------------------------------------------|--------------------------------------|------------|
|                                                      |                                                                                |                                      |            |
| 0                                                    |                                                                                |                                      |            |
|                                                      |                                                                                | w)                                   |            |
| Número da Colocação : C. S. 2                        | d (                                                                            |                                      |            |
|                                                      | Os contratos do Tipo Minuta Avulsa só poderão ser impress                      | sos após validação por parte da DGEs | tE.        |
| Renovação :                                          |                                                                                |                                      |            |
| Colocação nos termos do disposto do nº 11 do artº 9º |                                                                                |                                      |            |
| do Decreto-Lei n.º 132/2012, na sua versão atual :   |                                                                                |                                      |            |
| Tipo de Contrato :                                   | Minutas Avulsa: 🔻                                                              |                                      |            |
|                                                      | МА                                                                             |                                      |            |
| Tipo de colocação :                                  |                                                                                |                                      |            |
|                                                      |                                                                                |                                      |            |
|                                                      | h                                                                              |                                      |            |
| Estado :                                             | Por Validar 🔻                                                                  |                                      |            |
| Tipo de Necessidade :                                | Grupo de Recrutamento                                                          |                                      |            |
| 1º Outorgante                                        |                                                                                |                                      |            |
| Escola / Agrupamento :                               | Agenderson and a start of the start Alexander                                  |                                      |            |
| NIF :                                                | analo da 14                                                                    |                                      |            |
| Morada :                                             | on andre dat energies with a watch of data and the oracle of the               |                                      |            |
| Nome do Representante :                              | e a suit d'a faireach Albert ann 2016                                          |                                      |            |
| Tipo doc. identificação :                            | B.I./C.C.                                                                      | Nº doc. identificação :              | 5          |
| Data validade doc. identificação :                   | 2/10/1010                                                                      |                                      |            |
| 2º Outorgante                                        |                                                                                |                                      |            |
| <br>Nº Utilizador :                                  | (valua)(S), 34                                                                 |                                      |            |
| Nome :                                               | A thí the Nerse à Pinto Silverio Guinta: <sup>8</sup> is                       |                                      |            |
| Tipo doc. identificação :                            | B.I./C.C. ¥                                                                    | Nº doc. identificação :              | * 15/1521  |
| Data validade doc. identificação :                   | 28 <sup>1</sup> 0 <sup>1</sup> 1111                                            |                                      |            |
| NIF :                                                | 215600.06                                                                      | № Seg.Social/C.G.Aposentações :      | 5.0170     |
| Morada :                                             | Pare Bataba (2017) saran wa ofici uzaliwada (1989) na oga pudali cotot (1978). |                                      |            |
| Dados para Cláusulas                                 |                                                                                |                                      |            |
| Data de Efeitos Colocacão :                          | 0-/20/2015                                                                     | Data de Início do Contrato :         | 05/16/2016 |
| Data de Fim Contrato :                               | 31/36/20                                                                       | Tipo Duração do Horário :            | Aundets    |
| Duração (em dias) :                                  | m                                                                              |                                      |            |
| Ddiação (elli dias) :                                | 1.17                                                                           |                                      |            |

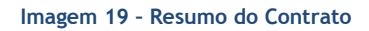

Para imprimir o contrato deve carregar no botão ecrã. Surgirá então uma versão deste, em formato *pdf*, que deve ser impressa e assinada.

## 3.3 FINALIZAÇÃO DA COLOCAÇÃO

Após a seleção da linha respeitante à colocação pretendida, surgirá um ecrã onde poderá consultar todos os detalhes da colocação. Se pretender finalizar a colocação deve carregar no botão Finalizar Colocação.

Surgirá um alerta onde se solicita a confirmação da intenção de finalizar a colocação.

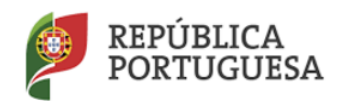

Direção-Geral da Administração Escolar

| Tem a certeza que pretende finalizar a colocação? |    |          |  |  |  |
|---------------------------------------------------|----|----------|--|--|--|
|                                                   | ОК | Cancelar |  |  |  |

Imagem 20 - Confirmação da Finalização da Colocação

Confirmada a intenção de finalizar a colocação, o elemento do órgão de gestão deve selecionar a data em que pretende finalizar a respetiva colocação. Deve ainda introduzir a palavra-chave e carregar mais uma

vez no botão

Finalizar Colocação

| Finalizar Col         | ocação |  |
|-----------------------|--------|--|
| 0                     |        |  |
| Data da Finalização : |        |  |
| Palavra-chave :       |        |  |
| Finalizar Colocação   |        |  |

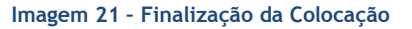

Salienta-se que, de acordo com o estipulado no n.º1, do artigo 42.º, do Decreto-Lei n.º 132/2012, de 27 de junho, na redação em vigor, o contrato de trabalho tem a duração mínima de 30 dias, incluindo o período de férias. Acresce referir que os dias de férias deverão corresponder a dias úteis.

#### 3.4 DENÚNCIA

No submenu *Colocações/Contratos 2016/2017*, o AE/ENA tem acesso à lista de todos os docentes, de carreira ou contratados, colocados no AE/ENA através de Mobilidade Interna, Contratação Inicial, Reserva de Recrutamento ou Contratação de Escola. A funcionalidade "denúncia de colocação" apenas estará disponível quando o horário for ocupado por um candidato externo.

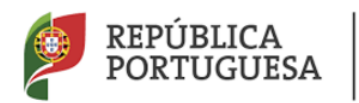

Direção-Geral da Administração Escolar

| GERAL DESENVOLVIMENTO DE REC                             | CURSOS HUMANOS SIT        | UAÇÃO PROFISSIO          | MULTIPLA                 | TAFORMA DE        | REGISTOS IN            | QUÉRITOS                          |                              |                            |         |                                                          |           |                                         |            |                              |                             |                            |
|----------------------------------------------------------|---------------------------|--------------------------|--------------------------|-------------------|------------------------|-----------------------------------|------------------------------|----------------------------|---------|----------------------------------------------------------|-----------|-----------------------------------------|------------|------------------------------|-----------------------------|----------------------------|
| Concurso Nacional 2016/2017                              | Colocações                |                          |                          |                   |                        |                                   |                              |                            |         |                                                          |           |                                         |            |                              |                             |                            |
| Desistência RR                                           | Ano Letivo :              |                          | Código :                 |                   |                        | Nº do Horário :                   |                              |                            | Nº U    | tilizador :                                              |           |                                         |            |                              |                             |                            |
| Mobilidade Interna 2016/2017                             |                           |                          |                          |                   |                        |                                   |                              |                            |         |                                                          |           |                                         |            |                              |                             |                            |
| Licenças                                                 | Data da Colocação :<br>De |                          | 7 a                      |                   |                        | Data de Fim Col                   | ocação :                     | 10 a                       |         |                                                          | Data de F | inalização :                            |            | 7 a                          |                             | -                          |
| Licenças 2016/2017                                       | Pesquisar Limpar          |                          |                          |                   |                        |                                   |                              |                            |         |                                                          |           |                                         |            |                              |                             | _                          |
| Manifestação de interesse                                |                           |                          |                          |                   |                        |                                   |                              |                            |         |                                                          |           |                                         |            |                              |                             | 1 - 1 de 1 🔸 👀             |
| 2016/2017<br>Professores Bibliotecários 2016             | CÓDIGO N° DO<br>⇔ HORÁRI  | ID NECESSIDADE           | GRUPO DE<br>RECRUTAMENTO | HORAS<br>SEMANAIS | DATA DA<br>COLOCAÇÃO 🖨 | DATA DE EFEITOS DA<br>COLOCAÇÃO 🛊 | DATA INÍCIO DO<br>CONTRATO 🖨 | DATA DE FIM<br>COLOCAÇÃO 🖨 | CANDID  | NOME 🖨                                                   | ¢         | TIPO DE COLOCAÇÃO                       | CANDIDATO  | ESTADO 🖨                     | DATA DE<br>FINALIZAÇÃO<br>¢ | DATA DE<br>DENÚNCIA 🖨      |
| ICL/Renovação/Recolha<br>Necessidades Temporárias 2016   | 0 17917D 0                | Grupo de<br>Recrutamento | 4.0 - Halilia            | 22                | 16,'09/2010            | 01/09/01/2                        | 20/09/2010                   | 13/10/2010                 | leadaar | Ali - Constans Constal - Vis John<br>Bas constas Vencina | Não       | Reserva de<br>Recrutamento<br>2016/2017 | Contratado | Denunciado<br>pelo Candidato |                             | 21/09/2016 ×<br>00:00:00 × |
| Permutas 2016                                            |                           |                          |                          |                   |                        |                                   |                              |                            |         |                                                          |           |                                         |            |                              |                             |                            |
| Registo Criminal                                         |                           |                          |                          |                   |                        |                                   |                              |                            |         |                                                          |           |                                         |            |                              |                             |                            |
| Período probatório 2016                                  |                           |                          |                          |                   |                        |                                   |                              |                            |         |                                                          |           |                                         |            |                              | 44.4                        | 1 - 1 de 1 > >>            |
| Horários/Contratação                                     |                           |                          |                          |                   |                        |                                   |                              |                            |         |                                                          |           |                                         |            |                              |                             |                            |
| Certificação GR 120                                      |                           |                          |                          |                   |                        |                                   |                              |                            |         |                                                          |           |                                         |            |                              |                             |                            |
| Mobilidade por Doença 2016/2017                          |                           |                          |                          |                   |                        |                                   |                              |                            |         |                                                          |           |                                         |            |                              |                             |                            |
| Atribuição da Componente Letiva -<br>RR - 2016           |                           |                          |                          |                   |                        |                                   |                              |                            |         |                                                          |           |                                         |            |                              |                             |                            |
| Recurso Hierárquico                                      |                           |                          |                          |                   |                        |                                   |                              |                            |         |                                                          |           |                                         |            |                              |                             |                            |
| AEC                                                      |                           |                          |                          |                   |                        |                                   |                              |                            |         |                                                          |           |                                         |            |                              |                             |                            |
| Mobilidade                                               |                           |                          |                          |                   |                        |                                   |                              |                            |         |                                                          |           |                                         |            |                              |                             |                            |
| Gestão de Colocações/Contratos                           |                           |                          |                          |                   |                        |                                   |                              |                            |         |                                                          |           |                                         |            |                              |                             |                            |
| ✓ Colocações/Contratos 2016/2017     Consulta Colocações |                           |                          |                          |                   |                        |                                   |                              |                            |         |                                                          |           |                                         |            |                              |                             |                            |

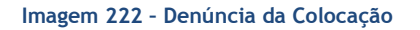

Sempre que pretender denunciar uma colocação, deve selecionar a linha respeitante ao candidato e a funcionalidade ficará disponível.

Após a seleção da linha respeitante à colocação pretendida, surgirá um ecrã onde poderá consultar todos os detalhes da colocação. No final da página, do lado esquerdo, irá visualizar o botão Denunciar Colocação.

| Colocações             |                                                                   |                           |                       |
|------------------------|-------------------------------------------------------------------|---------------------------|-----------------------|
|                        |                                                                   |                           |                       |
| 0                      |                                                                   |                           |                       |
| Estado da Colocação    |                                                                   |                           |                       |
| Estado : Válido        |                                                                   |                           |                       |
| Informação da Colocaçã | 0                                                                 |                           |                       |
| Número da Colocação :  | 36243                                                             | Tipo Necessidade :        | Grupo de Recrutamento |
| Entidade Sigla :       | 471.539                                                           | Grupo Recrutamento :      | 220                   |
| Entidade Nome :        | Agrigantatrio da bandas Miladoura da Albuida, Anuda               |                           |                       |
| Ano Letivo :           | ins proto                                                         | Número de Horas :         | 20                    |
| Data Inicio :          | 2942-05-64                                                        | Tipo Duração :            | Anual                 |
| Data Fim :             | 3612-590-54                                                       | Duração :                 | 365                   |
| Tipo Colocação :       | Constanting in Advanta 1925 k                                     | Número Horário :          | 3                     |
| Motivo :               | duringente des survises (utilizes b) do suiteze doite de station) |                           |                       |
| Informação do Candidat | 0                                                                 |                           |                       |
| Nº Candidato : 🦇 🕸 🔀   | 5789                                                              | NIF : 2450                | 13.24%                |
| Nome: 🎝 🕸 🐇 🚸          | Willis Expanse In Incore                                          | Tipo Candidato : ইঞ্জের্ড | electe.               |
| Datas de Operação      |                                                                   |                           |                       |
| Aceitou a candidatura  | em : 24/452/2012 12:29/2014 68                                    |                           |                       |
| Denunciar Colocação    |                                                                   |                           |                       |
|                        |                                                                   |                           |                       |
|                        |                                                                   |                           |                       |

Imagem 23 - Denúncia da Colocação - Candidato Externo

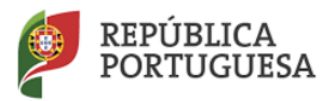

Direção-Geral da Administração Escolar

O AE/ENA poderá fazer a denúncia de uma colocação/contrato.

O período experimental é de 15 dias para as/os colocações/contratos cuja duração seja inferior a seis meses e de 30 dias para os restantes, decorrendo apenas da primeira colocação do corrente ano letivo.

No caso de ser selecionada a opção **Denunciar**, surgirá um novo ecrã onde se solicitará a confirmação da intenção de denúncia, quer por parte do AE/ENA quer pelo candidato.

Neste ecrã, é *disponibilizada a informação sobre a data limite para denúncia, dentro do período experimental*. O AE/ENA deve indicar a data em que ocorreu a denúncia, indicar quem denunciou a colocação, bem como a justificação para a mesma. Deve voltar a escrever a palavra-chave do elemento do

órgão de gestão responsável e confirmar a sua declaração carregando no botão 🗹 <sup>Confirmar Denúncia</sup>

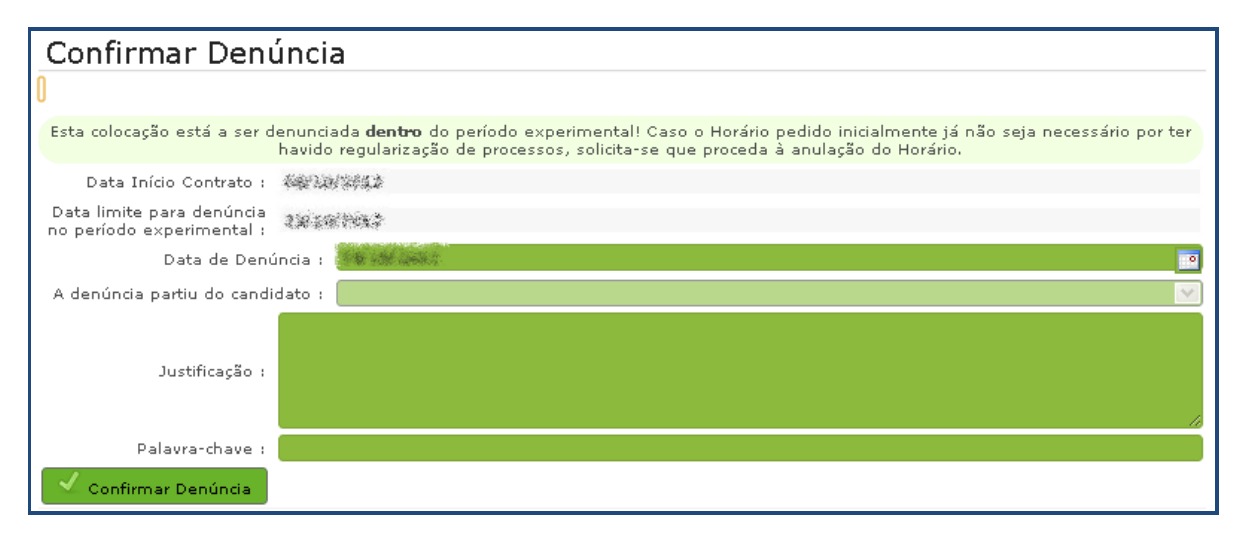

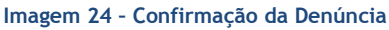

### 3.5 ADITAMENTOS

Um aditamento é uma alteração ao contrato inicial, necessária quando se verificam alterações às circunstâncias iniciais. Um aditamento deve ser impresso e assinado pelos dois outorgantes.

Só poderão ser submetidos aditamentos até ao limite máximo de 7 horas (aditamento ao contrato de trabalho em funções públicas a termo resolutivo).

Face às diferentes necessidades que surgem nos AE/ENA, o candidato poderá permanecer em exercício de funções após a finalização da colocação inicial desde que se encontre a vigorar um aditamento ao contrato de trabalho em funções públicas a termo resolutivo.

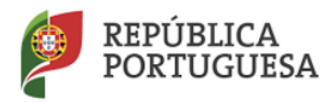

#### Direção-Geral da Administração Escolar

Aquando da submissão de um aditamento substitutivo em função da diminuição de horas, a finalização da colocação inicial implica a finalização do respetivo aditamento.

Poderão vigorar vários aditamentos em simultâneo.

Os aditamentos aplicam-se às situações de completamento de horário do candidato até ao limite máximo de horas permitido.

| LIMITE MÁXIMO DE HORAS PARA COMPLETAMENTO DE HORÁRIO             |                                                         |                                                             |                                                                                 |                                                                                                    |  |  |  |  |
|------------------------------------------------------------------|---------------------------------------------------------|-------------------------------------------------------------|---------------------------------------------------------------------------------|----------------------------------------------------------------------------------------------------|--|--|--|--|
|                                                                  | Grupos de<br>Recrutamento<br>100 e 110                  | Grupos de<br>Recrutamento<br>120 a 930                      | Técnico<br>Especializado<br>para Formação                                       | Técnico<br>Especializado<br>para Desempenho<br>de Outras<br>Funções                                     |  |  |  |  |
| Grupos de<br>Recrutamento<br>100 e 110                           | 25H                                                     | 25H                                                         | Só pode<br>completar<br>horário como                                            | Não pode efetuar<br>completamento                                                                       |  |  |  |  |
| Grupos de<br>Recrutamento<br>120 a 930                           | 25H                                                     | 22H                                                         | Técnico<br>Especializado<br>para formação<br>até ao limite<br>máximo de<br>22H. | com Grupo de<br>Recrutamento<br>nem com Técnico<br>Especializado para<br>Formação. Só<br>pode completar |  |  |  |  |
| Técnico<br>Especializado<br>para Formação                        | Só pode comp<br>como Técnico<br>para formação<br>máximo | bletar horário<br>Especializado<br>até ao limite<br>de 22H. | 22H                                                                             | horário como<br>Técnico<br>Especializado para<br>Desempenho de                                          |  |  |  |  |
| Técnico<br>Especializado<br>para Desempenho de<br>Outras Funções | Só pode cor<br>Especializad<br>Funções at               | npletar horário c<br>lo para Desemper<br>té ao limite máxi  | omo Técnico<br>ho de Outras<br>mo de 35H.                                       | Outras Funções<br>até ao limite<br>máximo de 35H.                                                       |  |  |  |  |

Imagem 25 - Tabela do limite máximo de horas para completamento de horário

Nos submenus *Colocações/Contratos 2016/2017 > Aditamentos* poderá submeter aditamentos aos contratos resultantes da Contratação Inicial, Reserva de Recrutamento, Contratação de Escola e Minutas Avulsas.

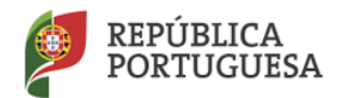

Direção-Geral da Administração Escolar

| Þ | Gestão de Colocações/Contratos  |
|---|---------------------------------|
|   | ▼Colocações/Contratos 2016/2017 |
|   | Consulta Colocações             |
|   | Colocações CE                   |
|   | Colocações CIRR                 |
|   | Colocações MI                   |
|   | Colocações MA                   |
|   | Colocações MPD                  |
|   | Contratos                       |
|   | Aditamentos                     |

Imagem 26 - Detalhe do submenu Aditamentos

Os aditamentos poderão ser efetuados sempre que surja a necessidade de:

- Aumentar o número de horas de um horário;
- Diminuir o número de horas de um horário, desde que este tenha sido pedido pelo motivo "Substituição por dispensa para amamentação/aleitação da titular do horário";
- Retificar o índice remuneratório e/ou o valor da remuneração base.

Para criar um aditamento, deve, a partir do ecrã inicial, carregar no botão Novo .

Da lista dos contratos, deve escolher o contrato que pretende aditar e, em seguida, deve selecionar o tipo de aditamento que pretende efetuar, recorrendo para o efeito ao elevador disponível na aplicação. De acordo com a escolha feita, aparecerão campos no ecrã que deverão ser preenchidos com os dados para a cláusula do respetivo aditamento.

3.5.1 ADITAMENTO AO CONTRATO DE TRABALHO EM FUNÇÕES PÚBLICAS A TERMO RESOLUTIVO

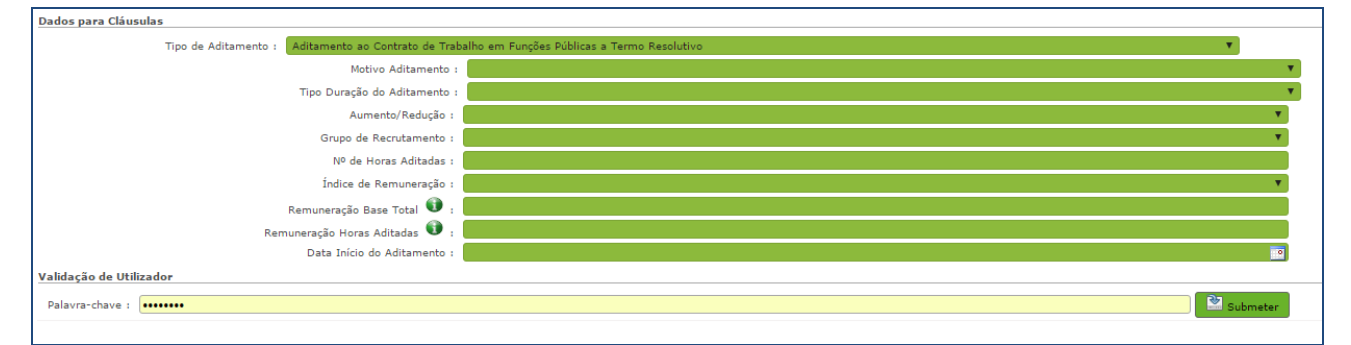

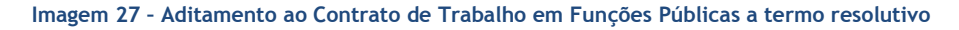

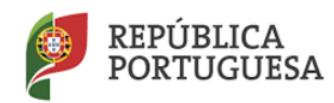

#### Motivo do Aditamento

Deve selecionar, a partir do elevador, o motivo que deu origem ao aditamento.

#### Tipo de Duração do Aditamento

Deve selecionar o tipo de duração do aditamento: Temporário ou Anual.

#### Aumento/Redução

Deve especificar a opção pretendida.

#### N.º de Horas Aditadas

Deve introduzir o número de horas que pretende aditar.

Exemplo: num contrato de 11 horas semanais poderão aditar-se mais 2 horas, indicando, na aplicação, o número de horas que irão ser aditadas (2 horas).

O limite máximo de horas para acumulação varia consoante o tipo de necessidade: Grupo de Recrutamento ou Técnicos Especializados.

Assim, deve considerar o quadro seguinte:

|                                                                  | LIMITE MÁXIMO DE HORAS PARA ACUMULAÇÃO                                                               |                                                                                    |                                                                        |                                                                    |  |  |  |  |  |  |
|------------------------------------------------------------------|----------------------------------------------------------------------------------------------------|------------------------------------------------------------------------------------|------------------------------------------------------------------------|--------------------------------------------------------------------|--|--|--|--|--|--|
|                                                                  | Grupos de<br>RecrutamentoGrupos de<br>RecrutamentoTécnico<br>Especializado100 e 110120 a 930Formação |                                                                                    | Técnico<br>Especializado para<br>Desempenho de<br>Outras Funções       |                                                                    |  |  |  |  |  |  |
| Grupos de<br>Recrutamento<br>100 e 110                           | 31H                                                                                                  | 31H                                                                                | 31H                                                                    | Não pode efetuar<br>acumulações como                               |  |  |  |  |  |  |
| Grupos de<br>Recrutamento<br>120 a 930                           | 31H                                                                                                  | 28H                                                                                | 28H                                                                    | Grupo de<br>Recrutamento nem<br>como Técnico                       |  |  |  |  |  |  |
| Técnico<br>Especializado<br>para Formação                        | 31H                                                                                                  | 28H                                                                                | 28H                                                                    | Especializado para<br>Formação ou para<br>Desempenho de            |  |  |  |  |  |  |
| Técnico<br>Especializado<br>para Desempenho<br>de Outras Funções | Não pode efetu<br>Recrutamento r<br>para Formação<br>Funções. Apena                                  | ar acumulações o<br>nem como Técnico<br>ou para Desempe<br>s pode completa<br>35H. | como Grupo de<br>o Especializado<br>enho de Outras<br>r horário até às | Outras Funções.<br>Apenas pode<br>completar horário até<br>às 35H. |  |  |  |  |  |  |

Imagem 28 - Tabela do limite máximo de horas para acumulação

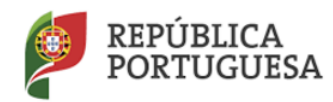

Direção-Geral da Administração Escolar

#### Índice de Remuneração

Deve selecionar o índice de remuneração correto, utilizando para o efeito o respetivo elevador.

#### Remuneração Base

Deve introduzir a remuneração base, por extenso, para que conste do aditamento.

#### Data de Início do Aditamento

Deve introduzir a data de início do aditamento correspondente. Não será possível introduzir uma data de início anterior à data de início do contrato, nem introduzir uma data posterior à do final do ano letivo. A submissão de um aditamento não poderá, de igual forma, ser feita com data de início anterior à data de início anterior à data de início de aditamentos já submetidos.

Para finalizar o processo, deve ser introduzida a palavra-chave de um dos elementos do órgão de gestão, e

carregar no botão

Depois de submetido o aditamento, este poderá ser impresso, anulado ou finalizado. Estes botões surgirão após a respetiva submissão.

| Aditamentos                                      |                                                                                                    |   |
|--------------------------------------------------|----------------------------------------------------------------------------------------------------|---|
|                                                  |                                                                                                    |   |
| Π                                                |                                                                                                    |   |
| Estado : Submetido                               |                                                                                                    |   |
| N                                                | P Contrato : C                                                                                                    |   |
| Informação Geral                                 |                                                                                                    |   |
| Escola / Agrupamento :                           | Sprepresents the first data and was all success.                                                                                                    |   |
| Número de Utilizador :                           | The same                                                                                                    |   |
| Nome do Docente :                                | n 2015 Mar 2015 to 1995a Parmana - 1995 and - 6995                                                                                                    |   |
| Tipo de Contrato :                               | Conte tv-F: Sar-la 0:16/20                                                                                                    | • |
| Tipo de Necessidade :                            | Copp de Constante                                                                                                    | • |
| Grupo de Recrutamento :                          | mage of the second second seco | • |
| Nº Horário :                                     | -                                                                                                    |   |
| Tipo Duração do Horário :                        | law."                                                                                                    | * |
| Data de Efeitos da Colocação :                   | caraota 2                                                                                                    |   |
| Data de Fim Contrato :                           | 11/06/2017                                                                                                    |   |
| Número de horas contratadas nesta escola :       |                                                                                                    |   |
| Número de horas total do docente :               | 12                                                                                                    |   |
| Dados para Cláusulas                             |                                                                                                    |   |
| Tipo de Aditamento :                             | Aditamento ao Contrato de Trabalho em Funções Públicas a Termo Resolutivo                                                                                                    | • |
|                                                  | Motivo Aditamento : Aumento de turmas (alínea h) do artigo 37.º da LTFP)                                                                                                    | Ŧ |
| Este aditamento destina-se à lecionação de um mô | Tipo Duração do Aditamento: i Temporanio<br>dulo/discibile de caráter temporánio?                                                                                                    | v |
| Aumento/Redução : / umento                       | T T                                                                                                    |   |
| Grupo de Recrutamento : ?                        | gRe Viencet → Tocholds : as                                                                                                    |   |
| Nº de Horas Aditadas :                           |                                                                                                    |   |
| Índice de Remuneração : 151                      |                                                                                                    |   |
| Remuneração Base Total 🕕 : d.«.dz                |                                                                                                    |   |
| Remuneração Horas Aditadas 🕕 : Citadad           |                                                                                                    |   |
| Data Início do Aditamento ( 17/20/98).           |                                                                                                    |   |
| E Imprimir Aditamento                            |                                                                                                    |   |
| Finalizar Aditamento                             |                                                                                                    |   |
| Anular Aditamento                                |                                                                                                    |   |

Imagem 29 - Resumo do Aditamento

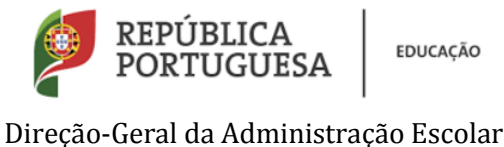

#### 3.5.2 ADITAMENTO RETIFICATIVO QUANTO AO ÍNDICE / REMUNERAÇÃO

| Dados para Cláusulas                                                       |                            |  |  |  |  |  |  |
|----------------------------------------------------------------------------|----------------------------|--|--|--|--|--|--|
| Tipo de Aditamento : Aditamento retificativo quanto ao índice /remuneração |                            |  |  |  |  |  |  |
| Índice de Remuneraç                                                        | io :                       |  |  |  |  |  |  |
| Remuneração Base Total                                                     |                            |  |  |  |  |  |  |
|                                                                            | Carateres disponíveis: 200 |  |  |  |  |  |  |
|                                                                            |                            |  |  |  |  |  |  |
| Justificação do Aditamer                                                   | 30 1                       |  |  |  |  |  |  |
|                                                                            |                            |  |  |  |  |  |  |
| Validação de Utilizado <del>r</del>                                        |                            |  |  |  |  |  |  |
| Palavra-chave : ••••••                                                     | 😫 Submeter                 |  |  |  |  |  |  |
|                                                                            |                            |  |  |  |  |  |  |

Imagem 30 - Aditamento retificativo quanto ao índice/remuneração

#### Índice de Remuneração

Deve selecionar, recorrendo ao elevador, o novo índice remuneratório a ser considerado.

#### Remuneração Base

Deve introduzir a remuneração base por extenso para que assim conste do aditamento.

#### Justificação do Aditamento

Deve explicitar a razão para efetuar este aditamento, elaborando, para esse efeito e neste campo, a respetiva justificação.

🚆 Imprimir Aditamento Para imprimir o aditamento, deve carregar no botão . À semelhança dos contratos, o aditamento também deve ser assinado pelos dois outorgantes.

🚔 Anular Aditamento Para anular um aditamento, deve carregar no botão e, em seguida, introduzir o número de utilizador de um dos elementos do órgão de gestão, a respetiva palavra-chave e carregar no

botão

Confirmar anulação

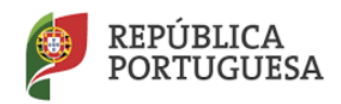

Direção-Geral da Administração Escolar

| Confirmar anulação                                                                                                    |  |  |  |  |  |  |  |
|----------------------------------------------------------------------------------------------------|--|--|--|--|--|--|--|
| Palavra-chave :                                                                                                    |  |  |  |  |  |  |  |
| Confirmar anulação                                                                                                    |  |  |  |  |  |  |  |
| Imagem 31 - Confirmação da Anulação do Aditamento                                                                                                    |  |  |  |  |  |  |  |
| Para finalizar um aditamento, deve carregar no botão Finalizar Aditamento e selecionar a data de fim<br>pretendida, introduzir o número de utilizador de um dos elementos do órgão de gestão, a respetiva<br>palavra-chave e carregar no botão Confirmar finalização . |  |  |  |  |  |  |  |
| ×<br>Confirmar finalização                                                                                                    |  |  |  |  |  |  |  |
| Data de Finalização :                                                                                                    |  |  |  |  |  |  |  |

| Nº Utilizador :     |       |  |  |  |  |
|---------------------|-------|--|--|--|--|
| Palavra-chave :     |       |  |  |  |  |
| 🗸 Confirmar finaliz | zação |  |  |  |  |
|                     |       |  |  |  |  |

Imagem 32 - Confirmação da Finalização de um Aditamento

Para consultar os aditamentos submetidos, deve clicar em *Aditamentos* no submenu *Colocações/Contratos 2016/2017*, onde estarão elencados todos os aditamentos submetidos pelo AE/ENA.

| Aditament             | os                 |                           |                                                                                 |                           |                            |                                             |                                |                             |                          |                                    |                                                                                                    |                   |
|-----------------------|--------------------|---------------------------|---------------------------------------------------------------------------------|---------------------------|----------------------------|---------------------------------------------|--------------------------------|-----------------------------|--------------------------|------------------------------------|----------------------------------------------------------------------------------------------------|-------------------|
| Tipo de Contrato :    |                    |                           |                                                                                 | P                         | Nº Horário :               |                                             | N                              | lúmero de Utilizador :      |                          | 1                                  | Tipo de Necessidade :                                                                                     |                   |
|                       |                    |                           |                                                                                 | Ŧ                         |                            |                                             |                                |                             |                          |                                    |                                                                                                    | *                 |
| Tipo de Aditamento    |                    |                           |                                                                                 |                           |                            |                                             |                                |                             |                          |                                    |                                                                                                    |                   |
|                       |                    |                           |                                                                                 |                           |                            |                                             |                                |                             |                          |                                    |                                                                                                    |                   |
| Data Início do Adita  | mento :            |                           | Da                                                                              | ta Fim do Adita           | amento :                   |                                             | U                              | Inidade Orgânica :          |                          |                                    |                                                                                                    |                   |
| De                    |                    | 1 a                       | 2 De                                                                            | •                         |                            | 💌 a                                         |                                |                             |                          |                                    |                                                                                                    |                   |
| Pesquisar Limp        | ar                 |                           |                                                                                 |                           |                            |                                             |                                |                             |                          |                                    |                                                                                                    |                   |
| Aditamentos 201       | 6/2017 (           | Novo                      |                                                                                 |                           |                            |                                             |                                |                             |                          |                                    | 44                                                                                                    | < 1 - 3 de 3 → >> |
| UNIDADE<br>ORGÂNICA 🖨 | N°<br>HORÁRIO<br>€ | NÚMERO DE<br>UTILIZADOR 🚖 | NOME DO DOCENTE 🖨                                                               | Nº DE HORAS<br>ADITADAS 🚖 | TIPO DE<br>NECESSIDADE 🖨   | GRUPO DE RECRUTAMENTO                       | DATA INÍCIO DO<br>ADITAMENTO 🖨 | DATA FIM DO<br>ADITAMENTO 🖨 | DATA DA<br>FINALIZAÇÃO 🚖 | TIPO DE<br>CONTRATO 🖨              | TIPO DE ADITAMENTO 🜩                                                                                      | ESTADO 🖨          |
| 0                     |                    | 7177423025                | <ul> <li>Machine Mathematical Company</li> <li>Reference and another</li> </ul> | •                         | Gruph 1.<br>Recrutament:   | Li 1 - Matemática L<br>C 1 - So do Hatoreto | 1.1.1.1.1.1.1.1                |                             |                          | Contrativitão E. I.d.<br>2018/1007 | <ul> <li>A ditar vertion - Contextion de Missiadius en Friend<br/>- A france Formal Availation</li> </ul> | s postado ×       |
| Ø (1153 -             | 5                  | 1777-03633                | Maria Marichens de Silve Science 1 a<br>manualida danas                         |                           | Grapo 11<br>Dr. J. Jomeniu | 210 - Férride Vinal e<br>Tirechijur         | 2010/0004                      |                             |                          | Contrologie Ser 1<br>1 - Marcal    | <ul> <li>Adminiante de Constato - Toducho con Elempio<br/>Unidas a Territo Xanore Lo</li> </ul>           | n binetik ×       |
| 01.000                | 4)                 | 7777451360                | . Maria Madalana da Tita, 55 metes $F_{\rm c}$ transfer State                   | 0                         | Srupo de<br>Tatración      | 5.0 - Informétich                           | 03/10/0016                     |                             |                          | C Arstnyä, Serola<br>2016/2017     | <ul> <li>Alternetis coldicities grands to finite<br/>/to researched</li> </ul>                            | s tradition ×     |

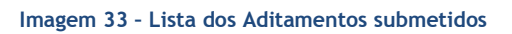